## HOW TO BOOK A TRANSACTION ONLINE (MOBILE)

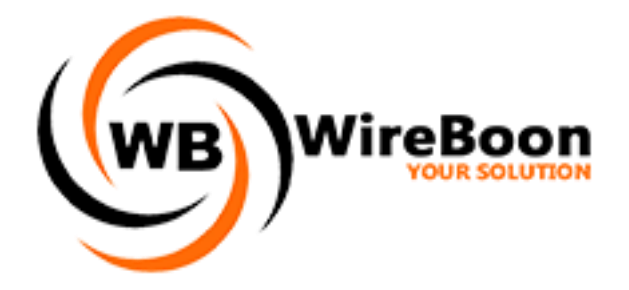

- 1. Download our app from playstore: <u>https://play.google.com/store/apps/details?id=com.remitanywhere.wireboon</u>
- 2. If you are a new user, click on "Sign Up" as shown below. For old users please skip to step 6

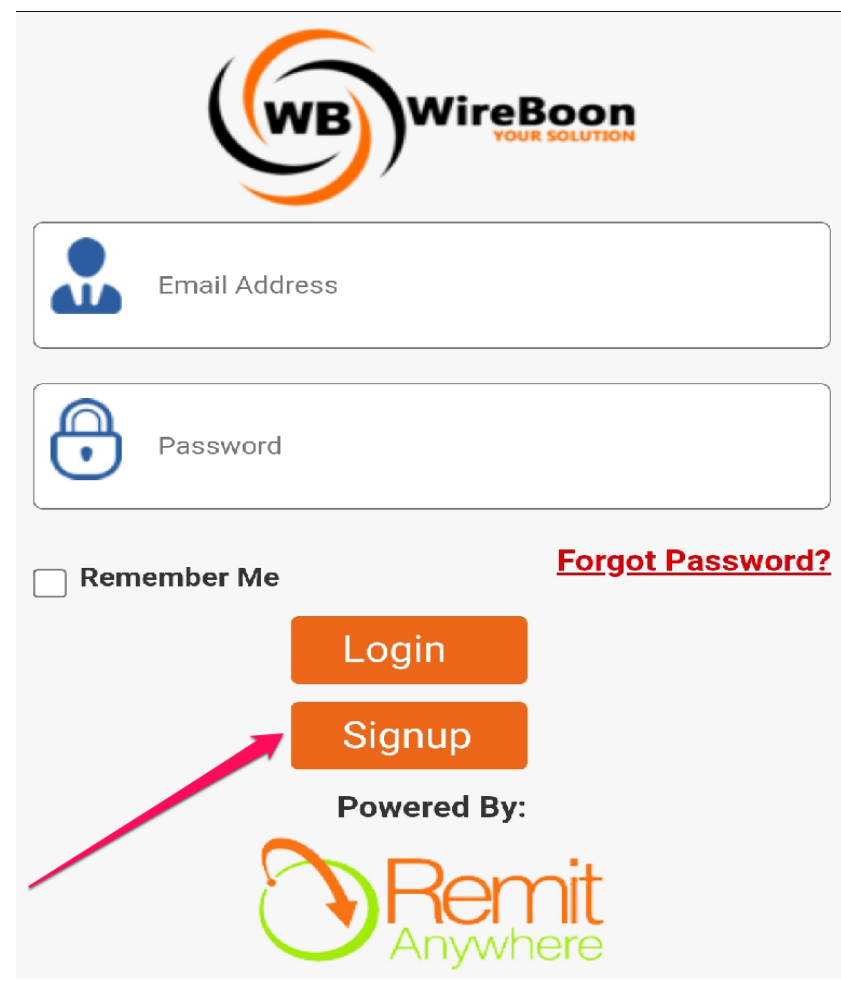

3. Fill in all the blank fields provided. Note, all fields with a number below are mandatory fields. If you register as a Company, you will have to fill in your "**Business Name**" (Mandatory)

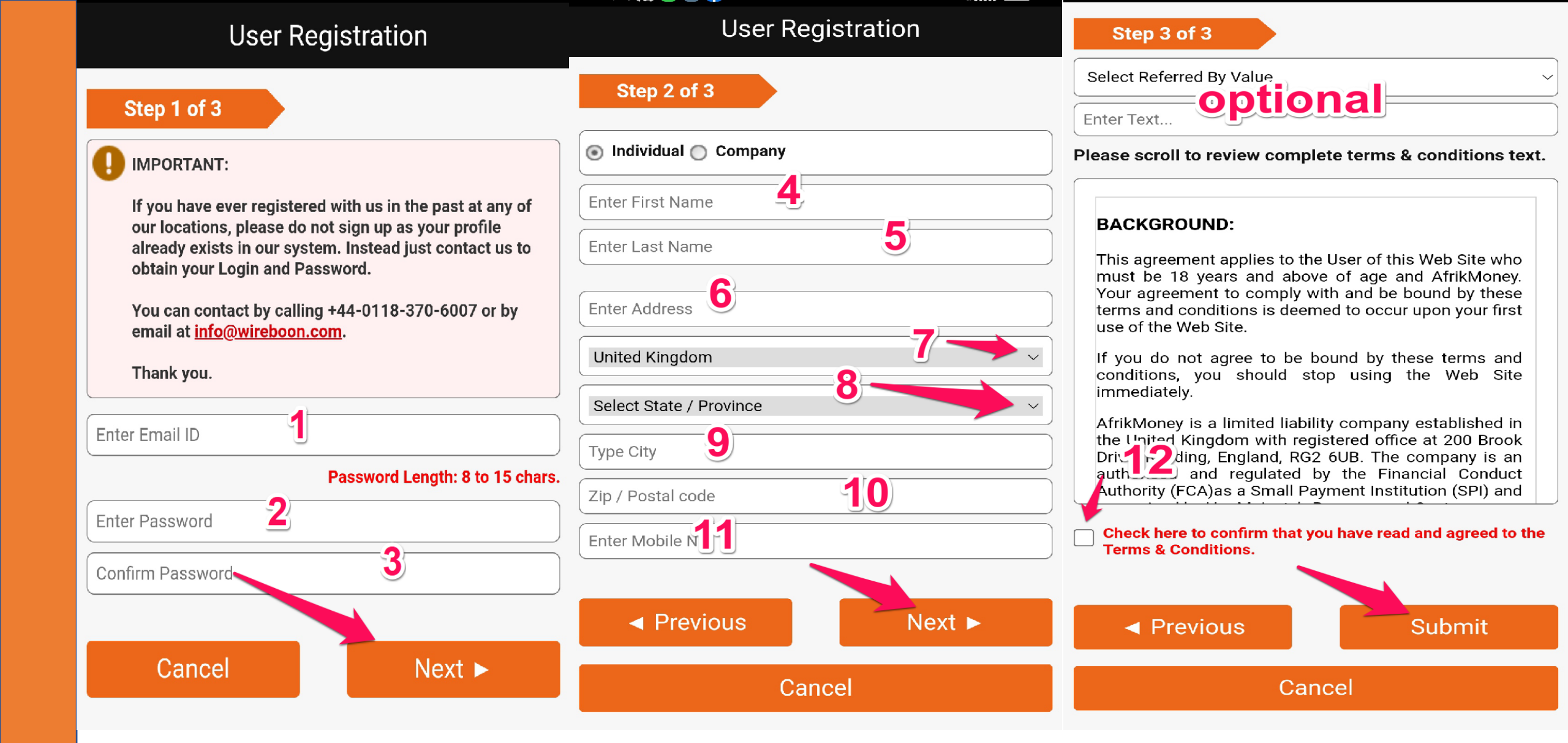

4. Check the square box to accept the terms & conditions and then click on "Submit" to get registered.

- 5. An **activation link** will be sent to the mail you used for registration. Visit your inbox and click on the link to both confirm your mail and activate your login.
- 6. Fill in your login details and click on "Login" button

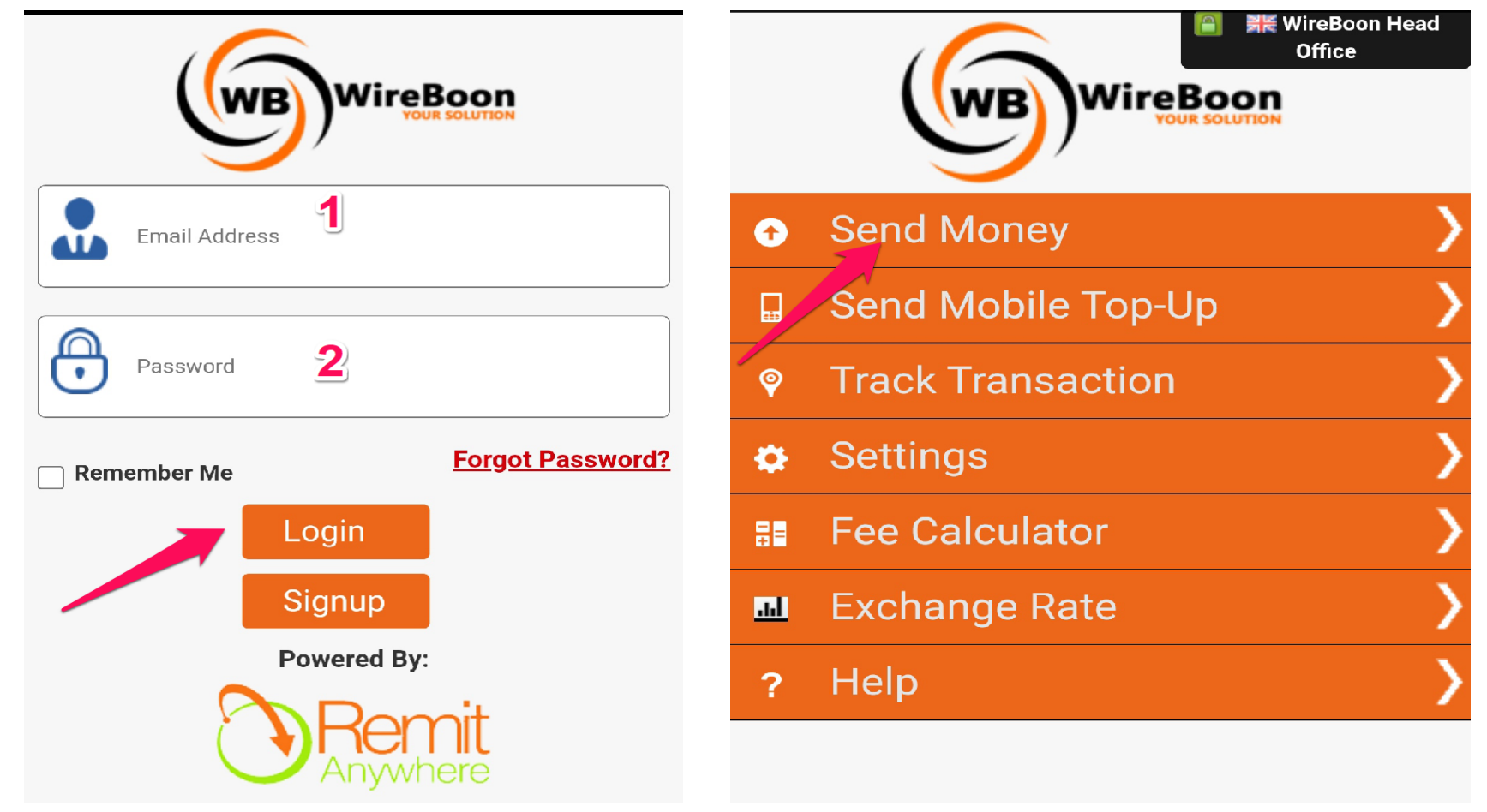

7. On your login dashboard, click on the "Send Money" tab to create a transaction.

8. Select a beneficiary by clicking on the drop-down button (1) or Click on the "Add New Beneficiary" button to create a new beneficiary (1a)

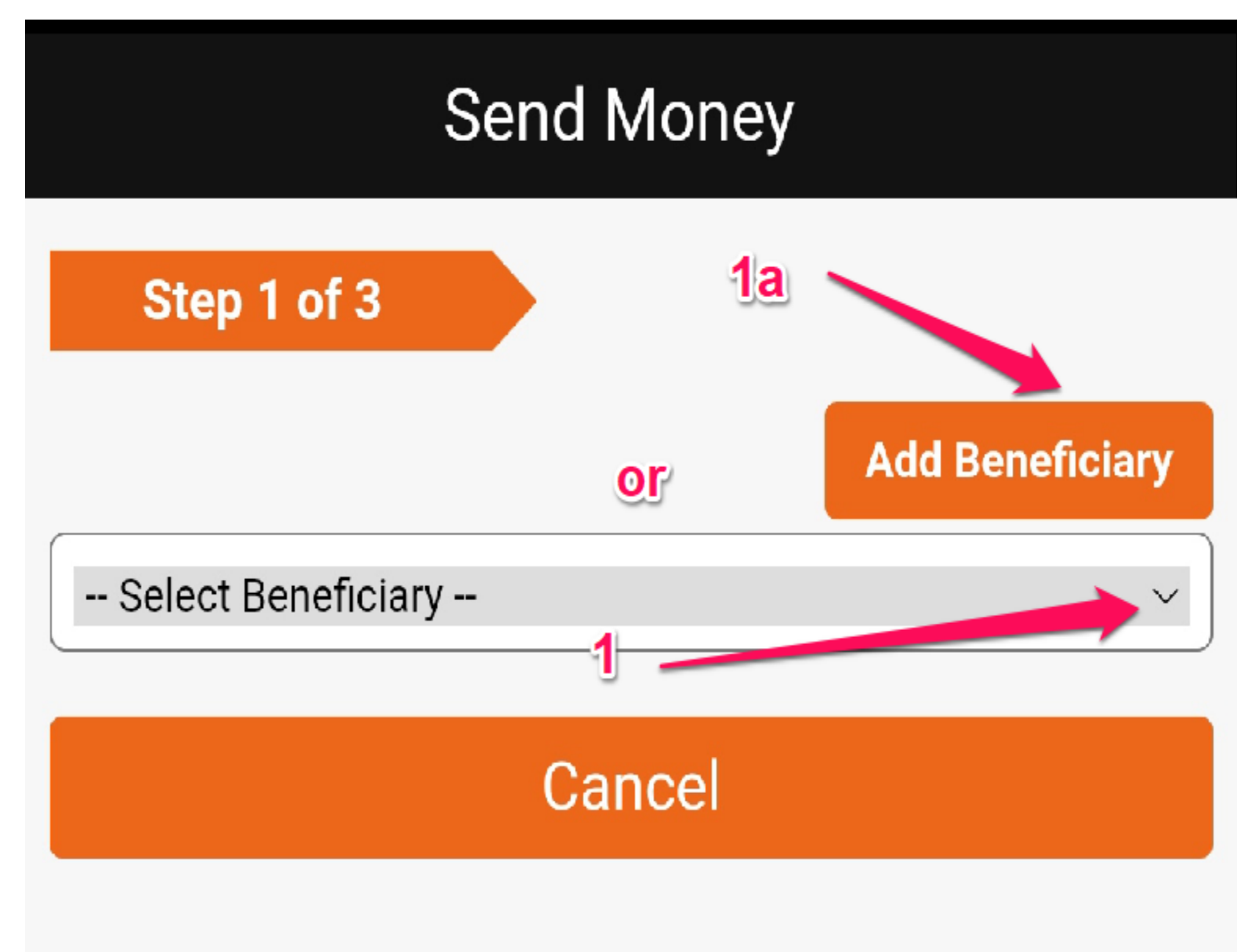

## ADD NEW BENEFICIARY

□ Select "Individual" if it is a personal account or "Company" if is a company account. Fill in all the required information.

| Manage Beneficiaries                      |   |       |
|-------------------------------------------|---|-------|
| Step 1 of 2                               |   |       |
| Individual O Company                      | ) | CF    |
| First Name 1a                             | ) | Se    |
| Middle Name                               | ) |       |
| Last Name 2a                              | ) |       |
| Ad                                        | ) |       |
| Select Country to load states / provinces | ] |       |
| Select country to load states 22 nces     |   | Click |
| City 6a                                   | ) | sele  |
| Zip / Postal Code                         | ) | whe   |
| Mobile No. 7a                             | ) | Met   |
| Email Address                             | ) | met   |
|                                           |   | гіпа  |
| Cancel Next ►                             |   | WIII  |
|                                           |   | com   |

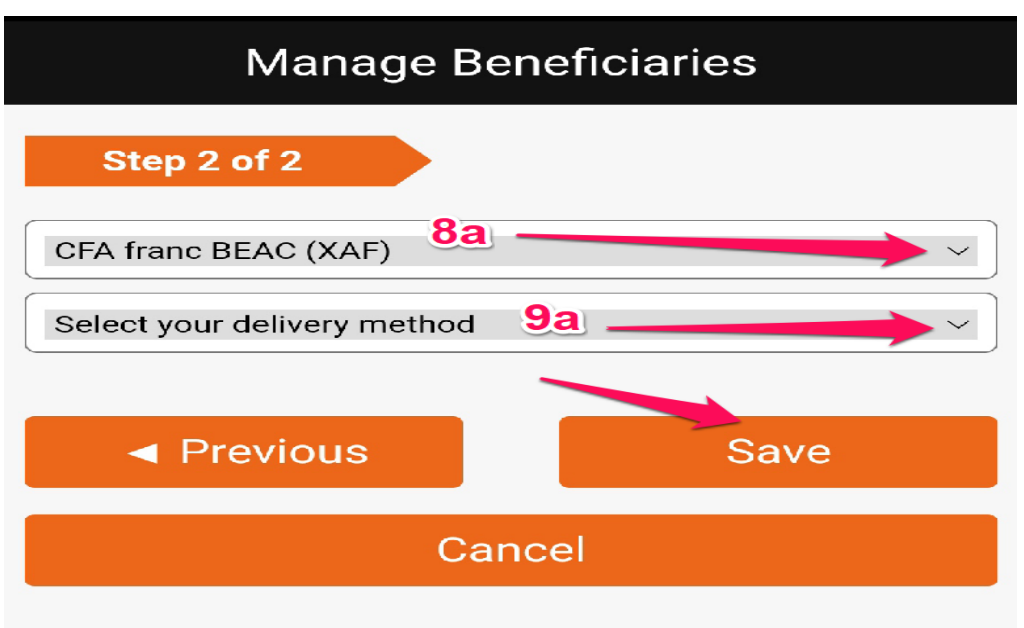

I Click on the "Delivery Currency" drop-down box to select the currency (Note. It is chosen automatically when you select the country). Click on the "Delivery Method" drop-down box to select your delivery method (Bank Transfer, Cash pick-up or Mobile Money). Finally click on "Save" to save beneficiary. Note: you will be routed back to the send money page to complete your transaction. 9. Next select method of payment. For "Bank Transfer" you will directly have to deposit funds in the bank account (details will be automatically provided on selection) or cash deposits at the office location before the transaction can be processed. Select "Visa/Mastercard" payment option if you wish to do card payments.

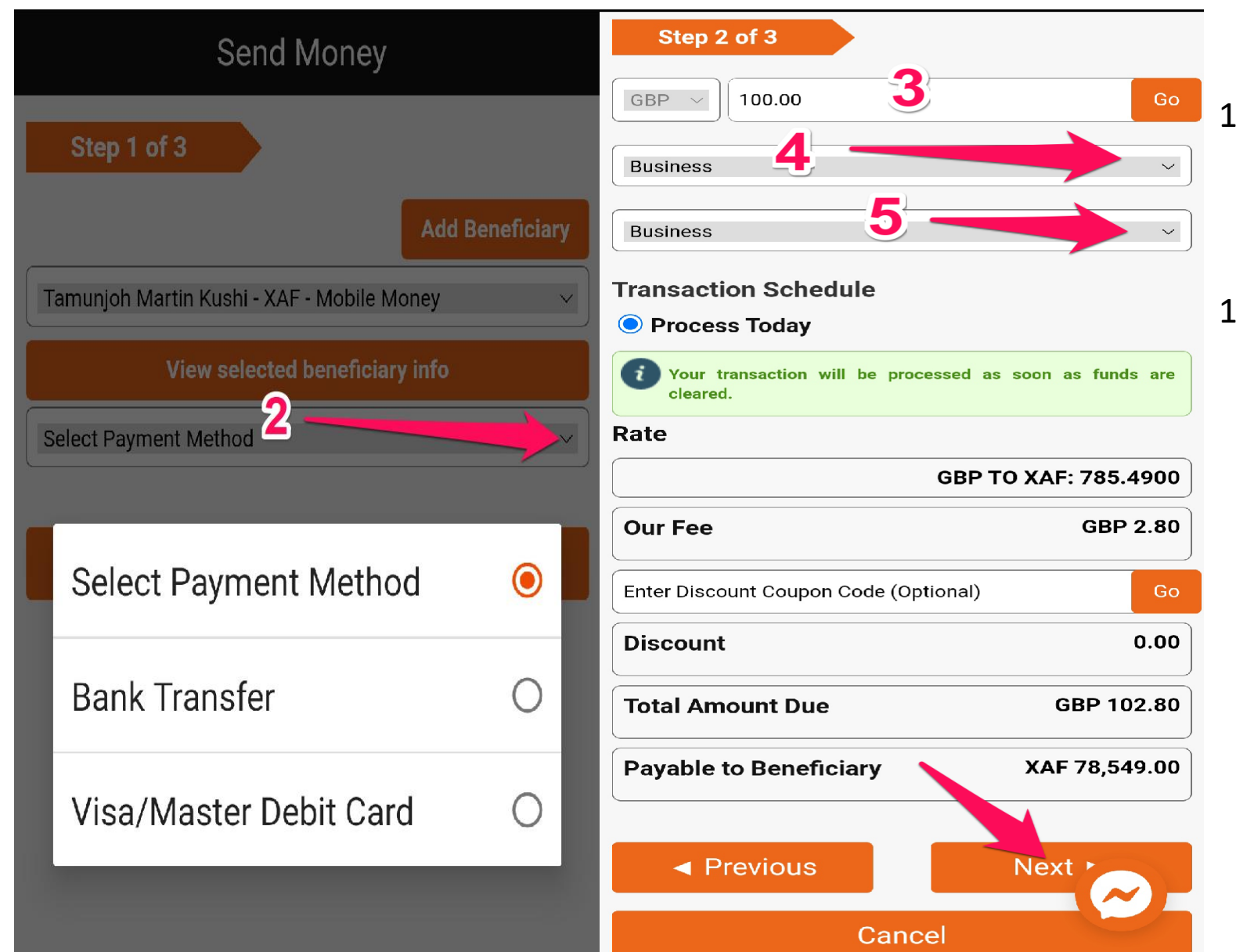

10. Enter **Sending Amount** and/or coupon code if provided (Optional)

11. Define purpose of transaction (Business, family or other) and Source of funds (Business, gift or lottery) by clicking on their respective drop-down buttons (4 & 5). Click on the "Next" button to move to the next page. 12. Verification page: Verify if all the information fielded in the previous page are correct. **Check the term and condition box** to agree with the terms and conditions. Click on "**Submit**" to submit the transaction.

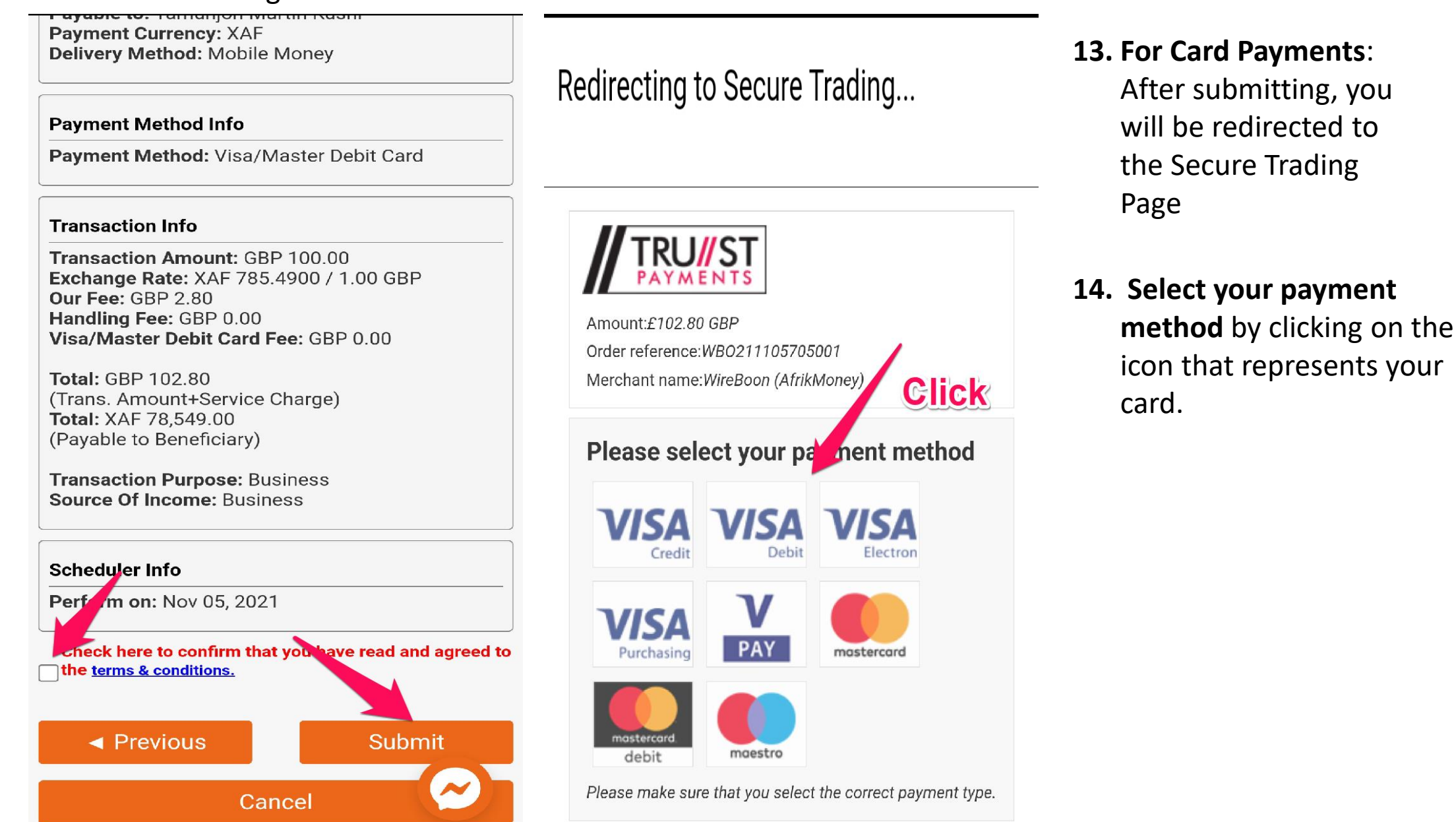

15. Fill in Payment details accordingly. Click on the "**Pay Securely**" button to process the transaction and submit payment.

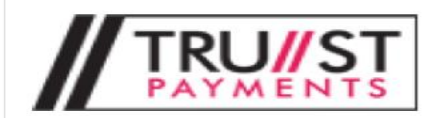

Amount:£102.80 GBP Order reference:WB0211105705001

Merchant name:WireBoon (AfrikMoney)

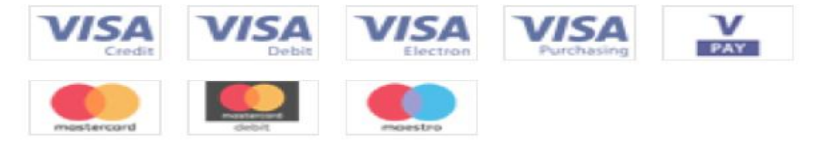

Select a logo to choose a different payment method

## **Payment Details**

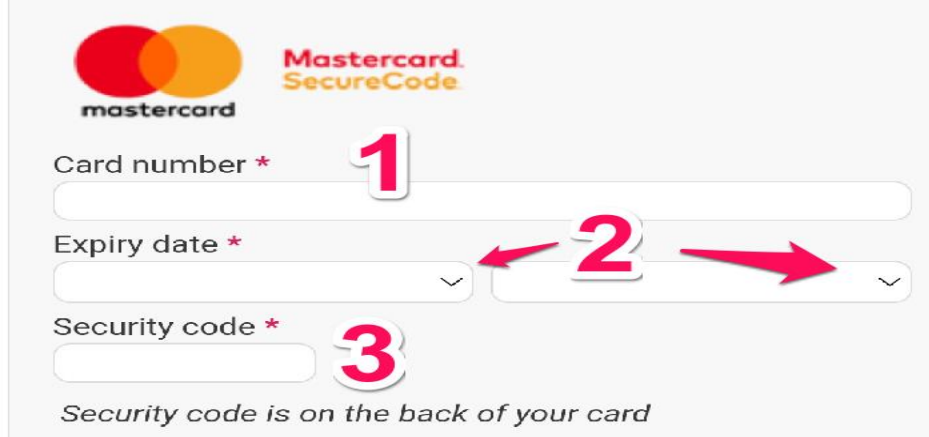

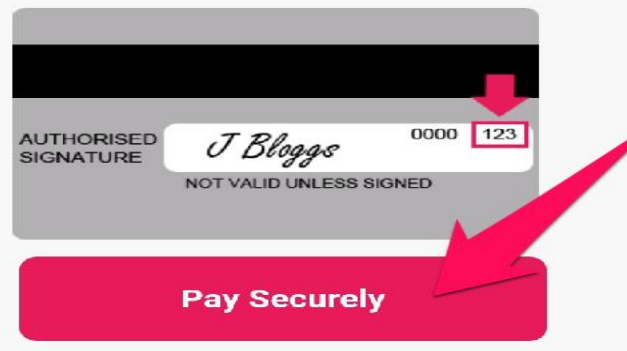

\* Indicates a required field

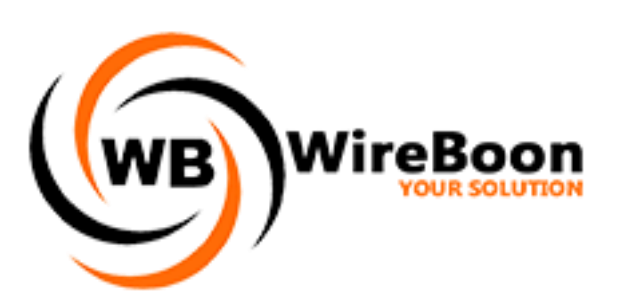